## IRS Data Retrieval Tool for FAFSA

Starting with the 2017-2018 school year the FAFSA now allows students to file with "prior prior year" tax information. For 2017-2018 this means students and their families will submit 2015 tax return information. The quickest and most accurate way to transfer tax information to the FAFSA is through use of the IRS Data Retrieval Tool.

\*\*\*Please note that some of the screen shots used in these directions may show previous school years. To update your 2017-2018 FAFSA information, be sure you always choose tabs or drop-downs that say 2017-2018 FAFSA or 2015 Tax Year.\*\*\*

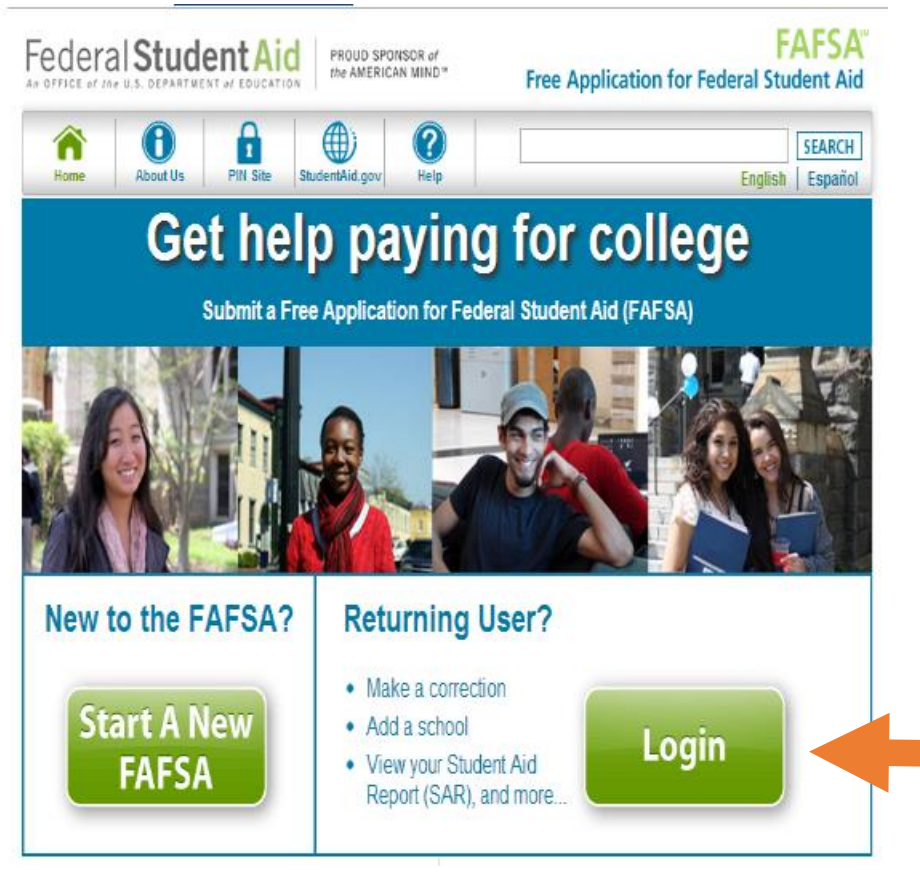

Step 1: Go to www.fafsa.ed.gov and click "Login."

| Fed    | eral Student Aid<br>the AMERICAN MIND*                                                                                                    | Free Applicatio                                            |
|--------|----------------------------------------------------------------------------------------------------|------------------------------------------------------------|
| Hor    | me Help                                                                                                    |                                                            |
|        | Login                                                                                                    |                                                            |
|        | Student Information                                                                                                    | Form Approved<br>OMB No. 1845-0001<br>App. Exp. 12/31/2016 |
| s      | Instructions are provided for each FAFSA question in the Help and H<br>right side of the page and are also available by clicking <b>Need Help?</b><br>page. | Hints section on the<br>at the bottom of the               |
| T      | Enter either your (the student's) FSA ID or personal information to lo<br>Web.                                                                              | og in to FAFSA on the                                      |
| D<br>E | Enter your (the student's) FSA ID     OR     OR     OR     Create an FSA ID                                                                                 | ent's information                                          |
| N<br>T | FSA ID Username or Verified E-<br>mail Address                                                                                                    |                                                            |
|        | FSA ID Password<br>Forgot Password                                                                                                    |                                                            |
|        |                                                                                                    | NEXT                                                       |
|        | NEED HELP?                                                                                                    |                                                            |

Step 2: Enter your FSA username and password and click "Next."

Step 3: Click "Make FAFSA Corrections." Be sure to be on the correct Year for your FAFSA

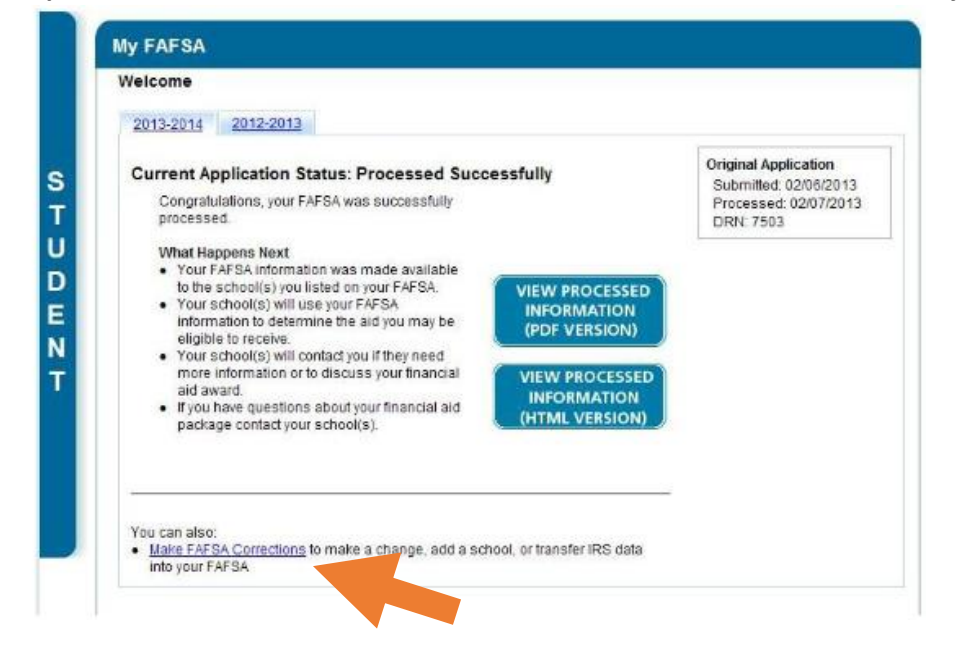

## Step 4: Create a Save Key and click "Next."

| Fee | ICE of the U.S. DEPARTMENT of EDUCATION PROUD SPONSOR of the AMERICAN MIND* Free Applicatio                                                                                                    |  |  |  |  |  |
|-----|----------------------------------------------------------------------------------------------------|--|--|--|--|--|
|     | Zelp                                                                                                    |  |  |  |  |  |
|     | StudentSchoolDependencyParentFinancialDemographicsSelectionStatusDemographicsInformation                                                                                                    |  |  |  |  |  |
|     | Introduction Page - 2016-2017 FAFSA                                                                                                    |  |  |  |  |  |
| s   | Use the <b>Next</b> and <b>Previous</b> buttons to move from page to page in the form. If you use<br>your browser's back and forward buttons to move from page to page, you may lose your<br>data. |  |  |  |  |  |
| Ť   | Additional information about FAFSA on the Web:                                                                                                    |  |  |  |  |  |
| U   | How can I get help completing my FAFSA?                                                                                                    |  |  |  |  |  |
|     | How many steps does it take to complete?                                                                                                    |  |  |  |  |  |
|     | Can I save my FAFSA if I can't finish it?                                                                                                    |  |  |  |  |  |
| τI  | Documents needed to complete the FAFSA                                                                                                    |  |  |  |  |  |
|     | Signing the FAFSA                                                                                                    |  |  |  |  |  |
|     | EAFSA on the Web Security and Privacy                                                                                                    |  |  |  |  |  |
|     | NEXT                                                                                                    |  |  |  |  |  |
|     | EXIT                                                                                                    |  |  |  |  |  |

Step 5: Click on the "Financial Information" tab. Select "Already Completed" for the 2015 tax return filing status and answer the eligibility questions.

| Dama                                                                                                    | udent                          | School                                | Dependen        | cy Pa                    | rent           | Financial   |
|----------------------------------------------------------------------------------------------------|--------------------------------|---------------------------------------|-----------------|--------------------------|----------------|-------------|
| Demo                                                                                                    | graphics                       | Selection                             | Status          | Demog                    | raphics        | information |
| Stu                                                                                                    | dent Tax                       | Informatio                            | n               |                          |                |             |
|                                                                                                    |                                |                                       |                 |                          |                |             |
|                                                                                                    | <ul> <li>Applicat</li> </ul>   | tion was success                      | sfully saved.   |                          |                |             |
| For                                                                                                    | 2015, have y                   | ou completed yo                       | our IPC ome     | tax return or a          | nother tax re  | eturn?      |
| Alre                                                                                                    | eady comple                    | eted 💌                                |                 |                          |                |             |
| For                                                                                                    | 2015, what is<br>rried-Filed J | your tax filing st                    | tatus according | to your tax ret          | um?            |             |
|                                                                                                    |                                |                                       |                 |                          |                |             |
| To determine if you can use the IRS Data Retrieval Tool to transfer your tax<br>return information from the IRS into your FAFSA, answer the following<br>question(s):<br>Did you file a Form 1040X amended tax return?<br>O Yes ● No<br>Did you file a Puerto Rican or foreign tax return? |                                |                                       |                 |                          |                |             |
|                                                                                                    |                                |                                       |                 |                          |                |             |
|                                                                                                    |                                |                                       |                 |                          | Yes      No    |             |
| weeks)?                                                                                                    |                                |                                       |                 |                          |                |             |
|                                                                                                    | Decent on us                   | -                                     | recommend th    | at                       |                | ation from  |
| 1                                                                                                    | the IRS into<br>return inform  | this FAFSA. Ho<br>nation is available | e to transfer.  | r taxes can affe         | ect whether    | your tax    |
|                                                                                                    | Enter your F                   | SA ID and click                       | Link To IRS     |                          |                |             |
|                                                                                                    | What is your                   | (the student's)                       | FSA ID?         |                          |                |             |
|                                                                                                    |                                |                                       |                 |                          |                |             |
|                                                                                                    | Address                        | mame or Verifie                       | d E-mail        | Forgot Use<br>Forgot Pas | rname<br>sword |             |
|                                                                                                    | FSA ID Pass                    | sword                                 |                 | LINK TO I                | RS             |             |
|                                                                                                    |                                |                                       |                 |                          |                |             |

Step 6: If you are eligible to use the IRS Data Retrieval Tool, you can now click on the LINK TO IRS button. If you are not eligible to use the IRS Data Retrieval Tool follow, <u>these instructions</u> to order a tax return transcript.

| Fec         | Federal Student Aid PROUD SPONSOR of the AMERICAN MIND* Free Application for Federal Student Aid                                                                                                    |                     |                      |                        |                          |                  |              |
|-------------|----------------------------------------------------------------------------------------------------|---------------------|----------------------|------------------------|--------------------------|------------------|--------------|
| н           | <b>?</b>                                                                                                    |                     |                      |                        |                          |                  | SEARCH       |
|             | Student<br>Demographics                                                                                                    | School<br>Selection | Dependency<br>Status | Parent<br>Demographics | Financial<br>Information | Sign &<br>Submit | Confirmation |
|             |                                                                                                    |                     |                      |                        |                          |                  |              |
|             | Leaving FAFSA on the Web                                                                                                    |                     |                      |                        |                          |                  |              |
| S<br>T      | You are now leaving FAFSA on the Web and will be transferred to the IRS Web site to access your IRS tax information. Your information will be saved and your FAFSA on the Web session will end.                                                                                                    |                     |                      |                        |                          |                  |              |
| U<br>D<br>E | Your saved FAFSA will automatically open either when you transfer your information from the IRS or choose to return to<br>FAFSA on the Web from the IRS Web site. If you do not transfer your information or choose not to return to FAFSA on the Web<br>from the IRS Web site, you will have to log in to open your saved FAFSA. |                     |                      |                        |                          |                  |              |
| Ν           | Click OK to continue. Otherwise, click Cancel.                                                                                                    |                     |                      |                        |                          |                  |              |
| Т           | If you have any questions or problems using this tool, view available <u>Help</u> options for assistance.                                                                                                    |                     |                      |                        |                          |                  |              |
|             |                                                                                                    |                     |                      |                        |                          |                  |              |
|             |                                                                                                    |                     |                      |                        |                          |                  |              |

Step 7: Click "OK" to leave the FAFSA website and enter the IRS Data Retrieval Tool website.

Step 8: Click "OK" to accept the IRS Data Retrieval Tool terms of use.

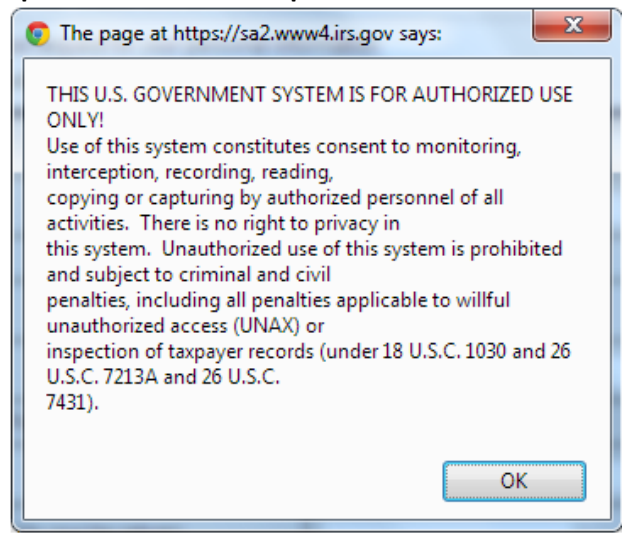

Step 9: Enter the requested information and click "Submit." Remember to enter your address exactly as it appeared when you filed your taxes.

| 新聞 IBS                                                                                                    | Return to FAFSA   Log Out   Help                                                                                                    |
|----------------------------------------------------------------------------------------------------|----------------------------------------------------------------------------------------------------|
| Kar IICS.gov                                                                                                    | Español                                                                                                    |
| Get My Federal Income Tax Information                                                                                        | on                                                                                                    |
| See our <u>Privacy Notice</u> regarding our request for your personal info<br>Enter the following information from your 2015 | srmation.<br>Federal Income Tax Return.  Required fields *                                                                                                    |
| First Name *                                                                                                    | Dependent                                                                                                    |
| Last Name *                                                                                                    | Data                                                                                                    |
| Social Security Number *                                                                                                    | *** - ** - 2581                                                                                                    |
| Date of Birth *                                                                                                    | 01 / 01 / 1994                                                                                                    |
| Filing Status * 😯                                                                                                    | Single -                                                                                                    |
| Address - Must match your 2015 Federal Income Tax Return.                                                                    |                                                                                                    |
| Street Address *                                                                                                    |                                                                                                    |
| P.O. Box (Required if entered on your tax return) 😯                                                                          |                                                                                                    |
| Apt. Number (Required if entered on your tax return)                                                                         |                                                                                                    |
| Country *                                                                                                    | United States -                                                                                                    |
| City, Town or Post Office *                                                                                                  |                                                                                                    |
| State/U.S. Territory *                                                                                                    | Select One 🔹                                                                                                    |
| ZIP Code *                                                                                                    |                                                                                                    |
| Select the button below to exit the RS system and<br>return to your FAFSA.                                                   | By submitting this information, you certify that you are the person<br>identified. Use of this system to access another person's information<br>may result in civil and criminal penaties. |
| Return to FAFSA                                                                                                    | Submit                                                                                                    |

Step 10: Review the information that the IRS has retrieved from your tax returns. Check the box to "Transfer My Tax Information to the FAFSA" and click "Transfer Now." Your IRS data will be transferred to your FAFSA and you will be returned to the FAFSA website.

| IRS.gov                                                                                                    |                                                                                                    | Return to FAFSA   Log Out   Help        |
|----------------------------------------------------------------------------------------------------|----------------------------------------------------------------------------------------------------|-----------------------------------------|
| udent 2015 Federal Inc                                                                                                    | ome Tax Information                                                                                                    | <u>rspanoi</u>                          |
| information below is your tax informati                                                                                                    | on that will help you answer some o                                                                                                    | the questions on the FAFSA.             |
|                                                                                                    | My Tax Information                                                                                                    | FAFSA Question Numbers 🗘                |
| ax Year                                                                                                    | 2015                                                                                                    |                                         |
| ame(s)                                                                                                    | Dependent Data                                                                                                    |                                         |
| ocial Security Number                                                                                                    | *** - ** - 2581                                                                                                    |                                         |
| ling Status                                                                                                    | Single                                                                                                    | Question 34 on the FAFSA                |
| pe of Tax Return Filed                                                                                                    | 1040EZ                                                                                                    | Question 33 on the FAFSA                |
| ljusted Gross Income                                                                                                    | \$9,750                                                                                                    | Question 36 on the FAFSA                |
| come Earned From Work 📀                                                                                                    | \$20,125                                                                                                    | Question 39 on the FAFSA                |
| come Tax                                                                                                    | \$7,025                                                                                                    | Question 37 on the FAFSA                |
| S Exemptions                                                                                                    | 5                                                                                                    | Question 38 on the FAFSA                |
| Print this part and records before<br>nsfer My Tax Information into the FAF<br>The tax information provided above w<br>After the FAFSA is populated your IRS<br>Check this box if you are choosing to | choosing an option below.<br>SA 😧<br>II populate the answers to the appro<br>session will end and you will return<br>ransfer your information. | priate FAFSA questions. Transfer Now 👔  |
| Not Transfer My Tax Information and I<br>By clicking the "Do Not Transfer" butto<br>electronically. Your IRS session will e<br>You may still use this tax information                                 | Return to the FAFSA ?<br>n, you are choosing not to transfer y<br>nd and you will return to your FAFSA.<br>to input the data into your FAFSA.  | our tax information Do Not Transfer 🛛 🖓 |
|                                                                                                    | IRS Privacy Policy                                                                                                    |                                         |

Step 11: Do not update any answers that say "Transferred from the IRS: or your school may require you to supply additional documentation. Answer the question(s) asking how much was earned in wages, salaries, and tips and click "Next."

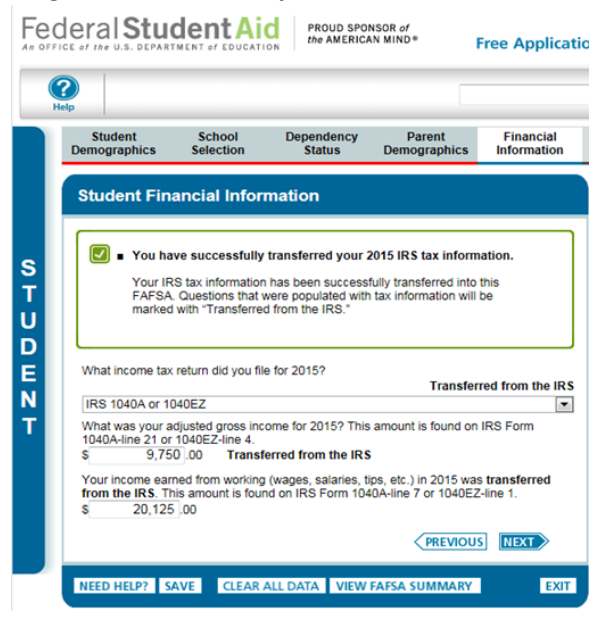

\*Note: If you are using the IRS Data Retrieval Tool for both the student and parent you will have to complete this process twice, once under the Student Financial Information section and once under the Parent Financial Information section before submitting the FAFSA.

Step 12: Continue to the "Sign & Submit" tab. Follow all of the instructions carefully to submit your FAFSA correction.

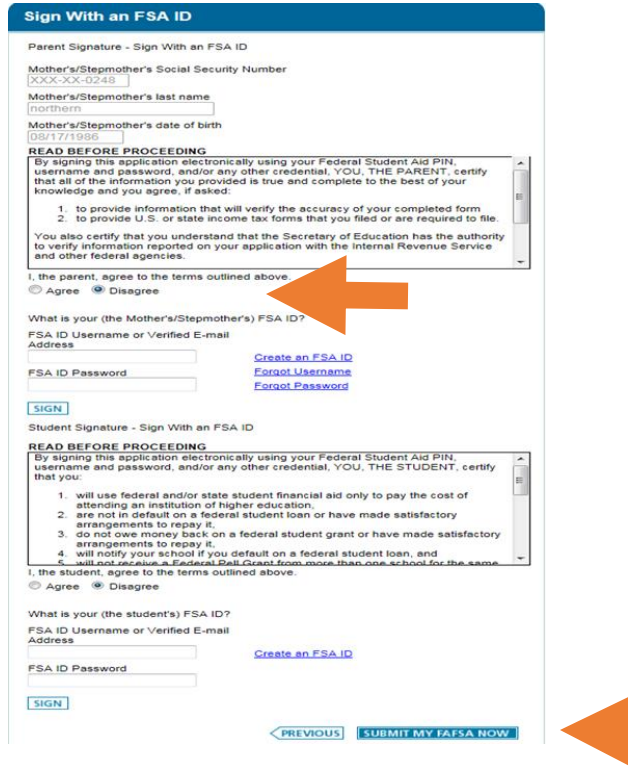